# Multifaktor-Authentifizierung (MFA) zur Anmeldung an den FHS-Webdiensten, Microsoft Teams und andere Microsoft 365-Apps

Für die Anmeldung an FHS-Webdiensten (Connect, Moodle, Fhsys etc.) und an den Microsoft 365-Diensten (MS Teams, OneDrive etc.) wird zusätzlich zur Angabe von Benutzername und Kennwort noch nach einem zweiten Sicherheitsmerkmal gefragt (Multifaktor-Authentifizierung, MFA). Dieser zweite Faktor sichert Ihr Konto und damit die IT Infrastruktur der FH Salzburg zusätzlich ab: Sollte Ihr Kennwort einmal kompromittiert werden oder verloren gehen, verhindert der zweite Faktor einen unberechtigten Zugriff auf Ihr Konto. MFA schützt damit aktiv gegen Identitätsdiebstahl. Diese Anleitung beschreibt die erstmalige Einrichtung von MFA.

Details zum Thema MFA finden Sie hier.

#### (i) Voraussetzungen

Zur Anmeldung mittels MFA benötigen Sie im Idealfall ein Smartphone. FHS-MitarbeiterInnen verwenden, sofern vorhanden, ihr FHS-Smartphone. Der Microsoft Authenticator ist auf diesen Geräten vorinstalliert (sollte dies nicht der Fall sein kann er über den jeweiligen App-Store geladen werden).

Andere BenutzerInnen (StudentInnen, Lehrbeauftragte) verwenden Ihr Privatgerät und laden dazu entweder den Microsoft Authenticator aus dem App-Store (iOS oder Android) oder eine Open-Source Alternative wie etwa freeOTP (iOS oder Android) herunter.

Alternativ kann auch ein SMS-TAN-Verfahren oder ein Anruf an einer Festnetz- oder Mobiltelefonnummer als zweiter Faktor eingerichtet werden. Auch die Nutzung eines Hardware-Token (FIDO2-Key) ist möglich.

- Einrichtung von MFA Schritt f
  ür Schritt
- Alternative Einrichtung (mit Mobil- oder Festnetztelefonnummer) ohne Authentifizierungs-App
- Ändern der hinterlegten Sicherheitsinformationen bei der MFA

### Einrichtung von MFA - Schritt für Schritt

Öffnen Sie die Homepage der FH-Salzburg (www.fh-salzburg.ac.at) in Ihrem Webbrowser und klicken Sie dort auf "FHS Login"
Melden Sie sich mit Ihrer persönlichen FHS-Kennung (z.B. fhs12345@fh-salzburg.ac.at) und dem zugehörigen Kennwort an (diese entnehmen Sie Ihrem Zugangsdatenblatt)

| Exercise         Anmelden         fhsXXXXX@fh-salzburg.ac.at         Sie können nicht auf Ihr*konto zugreifen?         Zurück       Weiter | ★ fhs11978@fh-salzburg.ac.at Kennwort eingeben ★ Kennwort vergessen Kennwort vergessen |
|----------------------------------------------------------------------------------------------------|----------------------------------------------------------------------------------------|
| Willkommen bei der Login-Seite der FH Salzburg!                                                                                            | Willkommen bei der Login-Seite der FH Salzburg!                                        |
| Bitte verwenden Sie Ihre FHS Zugangskennung                                                                                                | Bitte verwenden Sie Ihre FHS Zugangskennung                                            |
| (fhsXXXXX@fh-salzburg.ac.at) und NICHT Ihre                                                                                                | (fhsXXXXX@fh-salzburg.ac.at) und NICHT Ihre                                            |
| E-Mailadresse für den Login.                                                                                                    | E-Mailadresse für den Login.                                                           |

• Es erscheint die Information, dass weitere Informationen zur Anmeldung notwendig sind; klicken Sie hier auf "Weiter"

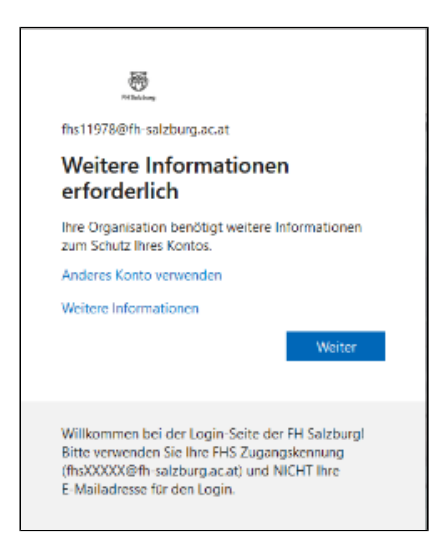

• Sie benötigen nun eine Authentifizierungs-App (zusätzlich oder auch alternativ können Sie Ihre Mobiltelefonnummer, Telefonnummer oder eine alternative Mailadresse angeben). Wir empfehlen die Verwendung des "Microsoft Authenticators" (oder der App freeOTP - zu finden im jeweiligen App-Store (Android, iOS)

| Schützen Sie Ihr Konto                                                                                       |                                                                                                    |  |  |
|----------------------------------------------------------------------------------------------------|----------------------------------------------------------------------------------------------------|--|--|
| Für Ihre Organisation ist es erforderlich, die folgenden Methoden zum Nachweis Ihrer Identität einzurichten. |                                                                                                    |  |  |
| Methode 1 von 2: App                                                                                         |                                                                                                    |  |  |
|                                                                                                    | 2<br>App Telefon                                                                                       |  |  |
|                                                                                                    | · • • •                                                                                                |  |  |
| Microsoft Authenticator                                                                                      |                                                                                                    |  |  |
|                                                                                                    | Rufen Sie zuerst die App ab.                                                                           |  |  |
| 0                                                                                                    | Installieren Sie die Microsoft Authenticator-App auf Ihrem Smartphone. Jetzt herunterladen             |  |  |
|                                                                                                    | Nachdem Sie die Microsoft Authenticator-App auf Ihrem Gerät installiert haben, wählen Sie<br>"Weiter". |  |  |
|                                                                                                    | Ich möchte eine andere Authentifikator-App verwenden                                                   |  |  |
|                                                                                                    | Weiter                                                                                                 |  |  |
| Ich möchte eine andere Methode einrichten,                                                                   |                                                                                                    |  |  |

### Direktlink

Sie gelangen durch Scannen des QR-Codes direkt zur App

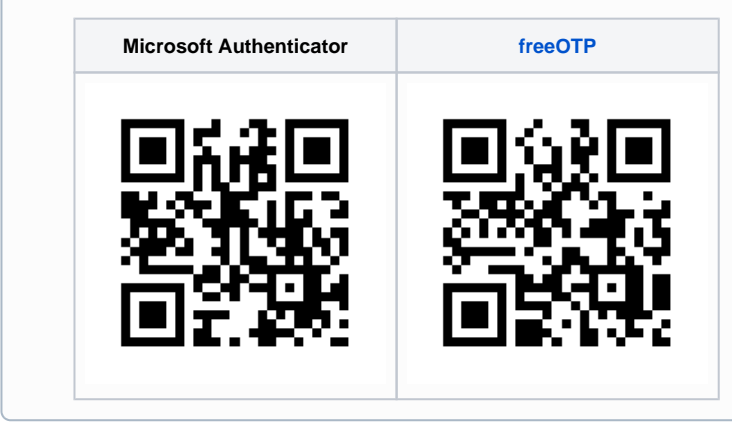

• Nach Herunterladen der App (hier im Beispiel: Microsoft Authenticator) müssen Sie dort ein Konto (Typ "Geschäfts-, Schul- oder Unikonto") hinzufügen.

| 13:45 | ·                                       | 7 🖌 📋 |                |
|-------|-----------------------------------------|-------|----------------|
| ÷     | Konto hinzufügen                        |       |                |
| Welch | e Art von Konto fügen Sie hinzu?        |       |                |
|       | Persönliches Konto                      | i     |                |
|       | Geschäfts- oder Schulkonto              | i     | $\leq \square$ |
| 8     | Anderes Konto (Google, Faceboo<br>etc.) | k (j  |                |
|       |                                         |       |                |

• Nun Scannen Sie mit Ihrem Smartphone den QR-Code, welcher Ihnen in nun am Bildschirm angezeigt wird, direkt von diesem ab. Klicken Sie danach auf "Weiter".

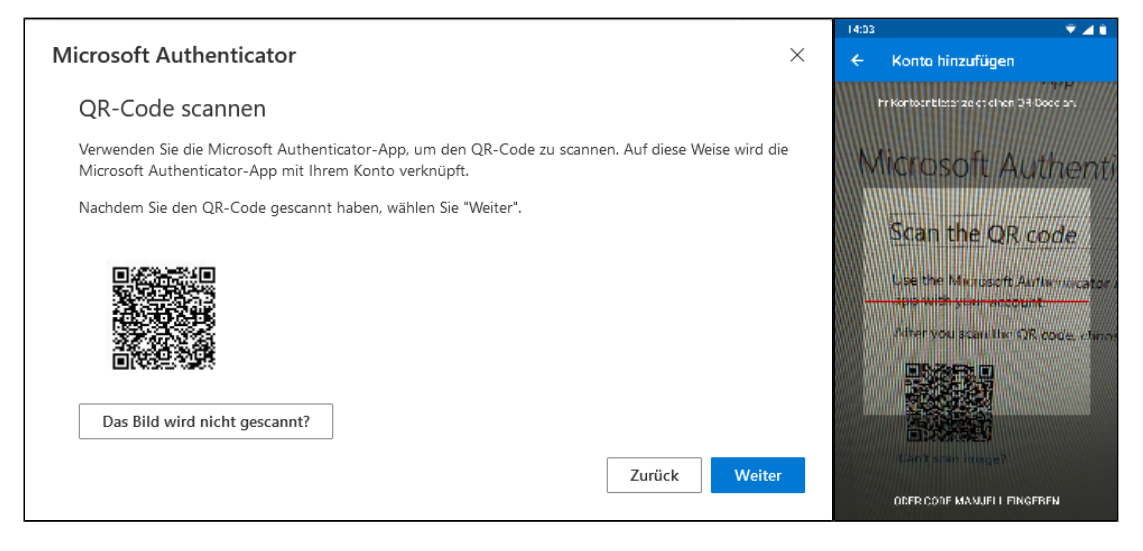

• Ihre gewählte Authenticator-App ist nun mit Ihrem FHS-Konto verknüpft und zur Authentifizierung berechtigt.

| Schützen Sie Ihr Konto                                                                                       |                                               |  |  |
|----------------------------------------------------------------------------------------------------|-----------------------------------------------|--|--|
| Für Ihre Organisation ist es erforderlich, die folgenden Methoden zum Nachweis Ihrer Identität einzurichten. |                                               |  |  |
|                                                                                                    |                                               |  |  |
| Methode 1 von 2: App                                                                                         |                                               |  |  |
| Арр                                                                                                    | 2<br>Telefon                                  |  |  |
| Microsoft Authenticator Probieren wir es aus Genehmigen Sie die Benachrichtigung, die wir an Ihr             | e App senden.<br>Zurück Weiter                |  |  |
| Ich möchte eine andere Methode einrichten.                                                                   |                                               |  |  |
| Schützen Sie Ihr Ko<br>Für Ihre Organisation ist es erforderlich, die folgenden Methoden zum                 | nto<br>Nachweis Ihrer Identität einzurichten. |  |  |
| Methode 1 von 2: App                                                                                         |                                               |  |  |
| App                                                                                                    | 2<br>Telefon                                  |  |  |
| Microsoft Authenticator  Benachrichtigung genehmigt  Zurück Weiter                                           |                                               |  |  |
| Ich möchte eine andere Methode einrichten.                                                                   |                                               |  |  |

Abschließend wird eine Testanmeldung durchgeführt. Der Prozess ist nun abgeschlossen.

 Nun geben Sie bitte Ihre Telefonnummer ein, um im Falle eines Verlustes/Diebstahls Ihres Smartphones an den FHS-Webservices und Microsoft 365-Diensten anmelden zu können:

Geben Sie nun Landesvorwahl und (Mobil-) Telefonnummer an, wählen Sie zwischen Anruf und SMS-Code-Versand

Code per SMS an mich senden (bevorzugt): Sie erhalten einen Code per SMS, den Sie im folgenden Fenster eingeben. Klicken Sie auf "Weiter".

Anruf an mich: Sie erhalten hierbei einen automatisierten Anruf von Microsoft (+1 855 xxx xxxx), den Sie mit der #-Taste bestätigen müssen.

| Schützen Sie Ihr Konto                                                                                                    | Schützen Sie Ihr Konto<br>Für Ihre Organisation ist es erforderlich, die folgenden Methoden zum Nachweis Ihrer Identität einzurichten.                                       |  |
|----------------------------------------------------------------------------------------------------|----------------------------------------------------------------------------------------------------|--|
| App Telefon                                                                                                    | Methode 2 von 2: Telefon                                                                                                    |  |
| Se sönnen hins identistit nodiwesen inden Sie anan liedonanruf annennen eien einen Case per SMS an<br>Bie Tekden winden leiwen.<br>Welder Tekdensemmer machten Sie anvanslen?<br>Austra (~48)<br>© Cade per SMS an mich annden<br>O Annif an mich<br>Mitglichweiske gelten die Nachrichten- und Beitertanfe. Darch Auswählen von "Welter" wildere Sie sich mit<br>den Vertregiberdingungen und Beitermungen zu Distantiert und Cosker einverstanden.<br>Welter | Telefon<br>Wir haben gerade einen 6-stelligen Code an +43 0664 1122334455 gesendet. Geben Sie den Code unten<br>ein.<br>Code eingeben<br>Code erneut senden<br>Zurück Weiter |  |
| Joh möchte eine andere Methode einrichten.                                                                                                    | Ich möchte eine andere Methode einrichten.                                                                                                    |  |

• Die SMS wird verifiziert - Ihr Telefon wurde erfolgreich registriert.

Klicken Sie auf "Weiter". Der Ersteinrichtungsprozess ist hiermit abgeschlossen.

| Schützen Sie Ihr Konto                                                                                                    |                                    |  |  |
|----------------------------------------------------------------------------------------------------|------------------------------------|--|--|
| Für Ihre Organisation ist es erforderlich, die folgenden Methoden zum Nach                                                                                                    | weis Ihrer Identität einzurichten. |  |  |
| Methode 2 von 2: Telefon                                                                                                    | <b>I</b> elefon                    |  |  |
| Telefon <ul> <li>Die SMS wurde verifiziert. Ihr Telefon wurde erfolgreich registriert.</li> </ul>                                                                                                    | Weiter                             |  |  |
| Schützen Sie Ihr Konto   Für Ihre Organisation ist es erforderlich, die folgenden Methoden zum Nachweis Ihrer Identität einzurichten.   Methode 2 von 2: Fertig   Opp   Pielefon   Endardanmeldemethoden   Opp   Pielefon   Pielefon   Opp   Pielefon   Microsoft Authenticator |                                    |  |  |

## Alternative Einrichtung (mit Mobil- oder Festnetztelefonnummer) ohne Authentifizierungs-App

- Öffnen Sie die Homepage der FH-Salzburg (www.fh-salzburg.ac.at) in Ihrem Webbrowser und klicken Sie dort auf "FHS Login"
  Melden Sie sich mit Ihrer persönlichen FHS-Kennung (z.B. fhs12345@fh-salzburg.ac.at) und dem zugehörigen Kennwort an (diese
- entnehmen Sie Ihrem Zugangsdatenblatt)

| Example       Anmelden       fhsXXXXX@fh-salzburg.ac.at       Sie können nicht auf Ihr "Konto zugreifen?       Zurück     Weiter | <pre>wintersystems<br/>← fhs11978@fh-salzburg.ac.at<br/>Kennwort eingeben<br/>wintersystem<br/>Kennwort vergessen<br/>Anmelden</pre> |
|----------------------------------------------------------------------------------------------------|----------------------------------------------------------------------------------------------------|
| Willkommen bei der Login-Seite der FH Salzburg!                                                                                  | Willkommen bei der Login-Seite der FH Salzburg!                                                                                      |
| Bitte verwenden Sie Ihre FHS Zugangskennung                                                                                      | Bitte verwenden Sie Ihre FHS Zugangskennung                                                                                          |
| (fhsXXXXX@fh-salzburg.ac.at) und NICHT Ihre                                                                                      | (fhsXXXXX@fh-salzburg.ac.at) und NICHT Ihre                                                                                          |
| E-Mailadresse für den Login.                                                                                                    | E-Mailadresse für den Login.                                                                                                    |

• Es erscheint die Information, dass weitere Informationen zur Anmeldung notwendig sind; klicken Sie hier auf "Weiter"

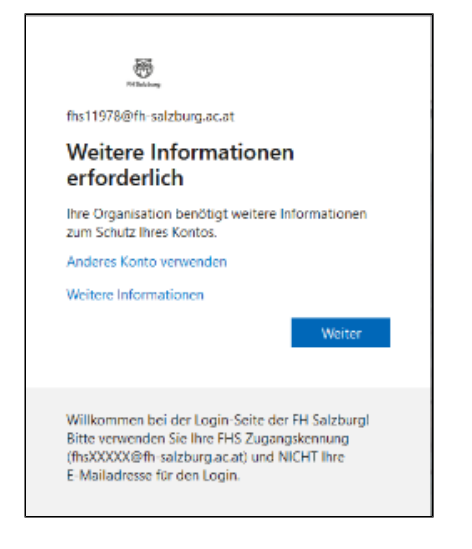

• Wählen Sie nun "Ich möchte eine andere Methode einrichten".

| Schützen Sie Ihr Konto                                                                                 |                                                                                                   |  |
|----------------------------------------------------------------------------------------------------|---------------------------------------------------------------------------------------------------|--|
| Für Ihre Org                                                                                           | ganisation ist es erforderlich, die folgenden Methoden zum Nachweis Ihrer Identität einzurichten. |  |
|                                                                                                    | Methode 1 von 2: App                                                                              |  |
|                                                                                                    | 2     App     Telefon                                                                             |  |
| Microsoft Authenticator                                                                                |                                                                                                   |  |
| Rufen Sie zuerst die App ab.                                                                           |                                                                                                   |  |
| Installieren Sie die Microsoft Authenticator-App auf Ihrem Smartphone. Jetzt herunterladen             |                                                                                                   |  |
| Nachdem Sie die Microsoft Authenticator-App auf Ihrem Gerät installiert haben, wählen Sie<br>"Weiter". |                                                                                                   |  |
|                                                                                                    | Ich möchte eine andere Authentifikator-App verwenden                                              |  |
|                                                                                                    | Weiter                                                                                            |  |
| Ich möchte eine andere Methode einrichten,                                                             |                                                                                                   |  |

• Wählen Sie die gewünschte Methode aus und klicken Sie auf "Bestätigen".

| Andere Methode auswählen $~	imes$ |                                       |  |  |
|-----------------------------------|---------------------------------------|--|--|
|                                   | Welche Methode möchten Sie verwenden? |  |  |
|                                   | Telefon $\checkmark$                  |  |  |
|                                   | Authenticator-App                     |  |  |
|                                   | Telefon                               |  |  |
|                                   | Telefon (geschäftlich)                |  |  |

• Geben Sie nun Landesvorwahl und (Mobil-) Telefonnummer an, wählen Sie zwischen Anruf und SMS-Code-Versand

*Code per SMS an mich senden (bevorzugt):* Sie erhalten einen Code per SMS, den Sie im folgenden Fenster eingeben. Klicken Sie auf "Weiter".

Anruf an mich: Sie erhalten hierbei einen automatisierten Anruf von Microsoft (+1 855 xxx xxxx), den Sie mit der #-Taste bestätigen müssen.

| Schützen S                                                                                                    | ie Ihr Konto                                                                                  |
|----------------------------------------------------------------------------------------------------|-----------------------------------------------------------------------------------------------|
| Für Ihre Organisation ist es erferderlich, die felgender                                                                 | Methoden zum Nachweis Ihrer Identität einzurichten.                                           |
| Methode 1 v                                                                                                    | con 2: Telefon                                                                                |
| 2<br>Telefon                                                                                                    | 2<br>App                                                                                      |
| Telefon<br>Se korren hie Merihet natuwken, inden Se einen                                                                | Nels suevul aventmen oder einen Code per SMS en                                               |
| Ihr Islaton sonden lassen.                                                                                               |                                                                                               |
| Welche Isistennummer möchten Sie verwenden?                                                                              |                                                                                               |
| Andria (HC)                                                                                                    | 664 1122334455                                                                                |
| Code per SMS en mich senden                                                                                              |                                                                                               |
| Anuf an mich<br>Möglicherweise gelten die Nachrichten- und Datentant<br>den Vertragsbedingungen und Bestimmungen zu Date | le. Durch Auswählen von "Weiter" erklären Sie sich mit<br>nachtut und Cookles vierverstanden. |
|                                                                                                    | Weiter                                                                                        |
| Ich möchte eine andere Methode einrichten.                                                                               |                                                                                               |
| Schü                                                                                                    | itzen Sie Ihr Konto                                                                           |
| Für Ihre Organisation ist es erforderlich,                                                                               | die folgenden Methoden zum Nachweis Ihrer Identität einzurichte                               |
|                                                                                                    | Methode 1 von 2: Telefon                                                                      |
| <b>Z</b><br>Telefon                                                                                                    | 2<br>App                                                                                      |
| Telefon                                                                                                    |                                                                                               |
| Wir haben gerade einen 6-stelligen Code<br>ein.<br>Code eingeben                                                         | an +43 0664 1122334455 gesendet. Geben Sie den Code unten                                     |
| Code erneut senden                                                                                                    |                                                                                               |
|                                                                                                    | Zurück Weiter                                                                                 |
|                                                                                                    |                                                                                               |

• Die SMS wird verifiziert - Ihr Telefon wurde erfolgreich registriert.

Klicken Sie auf "Weiter". Der Ersteinrichtungsprozess ist hiermit abgeschlossen.

| Schützen Sie Ihr Konto<br>Für Ihre Organisation ist es erforderlich, die folgenden Methoden zum Nachweis Ihrer Identität einzurichten. |                |  |
|----------------------------------------------------------------------------------------------------|----------------|--|
| Methode 1 von                                                                                                    | 2: Telefon     |  |
| Contraction                                                                                                    | 2              |  |
| Telefon                                                                                                    | App            |  |
| Telefon                                                                                                    | h registriert. |  |
| Oie SMS wurde verifiziert. Ihr Telefon wurde erfolgreic                                                                                | Weiter         |  |

• Der Ersteinrichtungsprozess ist hiermit abgeschlossen. Sie sollten nun noch eine weiter Methode - eine weitere Telefonnummer oder auch eine E-Mailadresse - angeben, um im Falle eines Verlustes/Diebstahls Ihres Telefons weiterhin Zugriff auf die FHS-Webdienste und Microsoft 365-Services zu haben.

Klicken Sie hierzu wieder auf "Ich möchte eine andere Methode einrichten" und wählen Sie die gewünschte Option

| Schützen Sie Ihr Konto                                                                                       |                                                                 |                                                                                                    |                                                                    |
|----------------------------------------------------------------------------------------------------|-----------------------------------------------------------------|----------------------------------------------------------------------------------------------------|--------------------------------------------------------------------|
| Für Ihre Organisation ist es erforderlich, die folgenden Methoden zum Nachweis Ihrer Identität einzurichten. |                                                                 |                                                                                                    |                                                                    |
| Methode 2 von 2: App                                                                                         |                                                                 |                                                                                                    |                                                                    |
|                                                                                                    | Telefon                                                         |                                                                                                    | Арр                                                                |
| Microsoft Authenticator                                                                                      |                                                                 |                                                                                                    |                                                                    |
| <b>9</b><br>-                                                                                                | Rufen S<br>Installieren<br>Nachdem S<br>"Weiter".<br>Ich möchte | Andere Methode auswählen ><br>Welche Methode möchten Sie verwenden?<br>Authenticator-App<br>Telefon (geschäftlich)<br>E-Mail | kone. Jetzt herunterladen<br>stalliert haben, wählen Sie<br>Weiter |
| Ich möchte eine                                                                                              | andere Method                                                   | e Sicherheitsfragen                                                                                                    |                                                                    |

• Geben Sie beispielsweise eine alternative, persönliche E-Mailadresse ein und klicken Sie auf "Weiter"

| Schützen Sie Ihr Konto                                        |                                                  |
|---------------------------------------------------------------|--------------------------------------------------|
| Für Ihre Organisation ist es erforderlich, die folgenden Meth | noden zum Nachweis Ihrer Identität einzurichten. |
| Methode 2 von 2:                                              | E-Mail                                           |
| <b>⊘</b><br>Telefon                                           | E-Mail                                           |
| E-Mail                                                        |                                                  |
| Welche E-Mail-Adresse möchten Sie verwenden?                  |                                                  |
| mustermail@muster.com                                         |                                                  |
|                                                               | Weiter                                           |
| Ich möchte eine andere Methode einrichten.                    |                                                  |

- Sie erhalten nun einen Code an die angegebene E-Mailadresse zugesandt. Geben Sie diesen im folgenden Fenster ein.
  Nun sind sämtliche Sicherheitsinformationen erfolgreich eingerichtet. Klicken Sie abschließend auf "Fertig".

| -                                                                                                    |  |  |
|----------------------------------------------------------------------------------------------------|--|--|
|                                                                                                    |  |  |
| Schützen Sie Ihr Konto                                                                                                    |  |  |
| Für Ihre Organisation ist es erforderlich, die folgenden Methoden zum Nachweis Ihrer Identität einzurichten.                       |  |  |
| Methode 2 von 2: Fertig                                                                                                    |  |  |
| 0 0                                                                                                    |  |  |
| Telefon E-Mai                                                                                                    |  |  |
| Erfolgreich!                                                                                                    |  |  |
| Sehr gut! Ihre Sicherheitsinformationen wurden erfolgreich eingerichtet. Käcken Se auf "Fertig", um die<br>Anmeldung fortzusatzen. |  |  |
| Standar danneldem ethode:                                                                                                    |  |  |
| S leton                                                                                                    |  |  |
| E-Mail                                                                                                    |  |  |
| feety                                                                                                    |  |  |

# Ändern der hinterlegten Sicherheitsinformationen bei der MFA

Ihre Mobiltelefonnummer hat sich geändert? Ihre hinterlegte E-Mailadresse existiert nicht mehr?

Sie möchten ein anderes Gerät mit dem Microsoft Authenticator verwenden?

Über diesen Link haben Sie nach erfolgter Registrierung die Möglichkeit, die hinterlegten Informationen einzusehen, gegebenenfalls zu ändern oder auch weiter Anmeldemethoden hinzuzufügen:

https://mysignins.microsoft.com/security-info

| FH Salzburg            | Meine Anmeldungen                                                                                                    |
|------------------------|----------------------------------------------------------------------------------------------------|
| R Übersicht            | Sicherheitsinformationen<br>Die folgenden Methoden werden zum Anmelden bei Ihrem Konto oder zum Zurücksetzen Ihres Kennworts verwendet.                                                                                                    |
| Grganisationen         | Standardanmeldemethode:     Telefon – SMS an +43       +     Methode hinzufügen                                                                                                    |
| Geräte     Datenschutz | Image: Section of the section of the section of t |
|                        | Haben Sie Ihr Gerät verloren? Überall abmelden                                                                                                    |